## Section 4. How to publish Cutwise Media in RapNet?

If you have a published product in RapNet and same diamond in Cutwise with ViBox or DiBox data, follow the next steps:

| Step | Instruction                                                                                                    | Screen                                                                                                    |
|------|----------------------------------------------------------------------------------------------------|----------------------------------------------------------------------------------------------------|
| 1    | Login with Vendor account in cutwise.com                                                                                              | Image: Interpretention     Image: Image: Image                                                                                                    |
|      |                                                                                                    | Sign up / Log in<br>f reacbook<br>G cogle<br>cutvise<br>memory<br>reactions<br>free memory<br>free memory<br>fr |
|      |                                                                                                    |                                                                                                    |
| 2    | Go to products management page on cutwise.com<br>for example (colorless diamonds): https://cutwise.com/catalog/diamond-colorless/edit | <complex-block></complex-block>                                                                                                    |

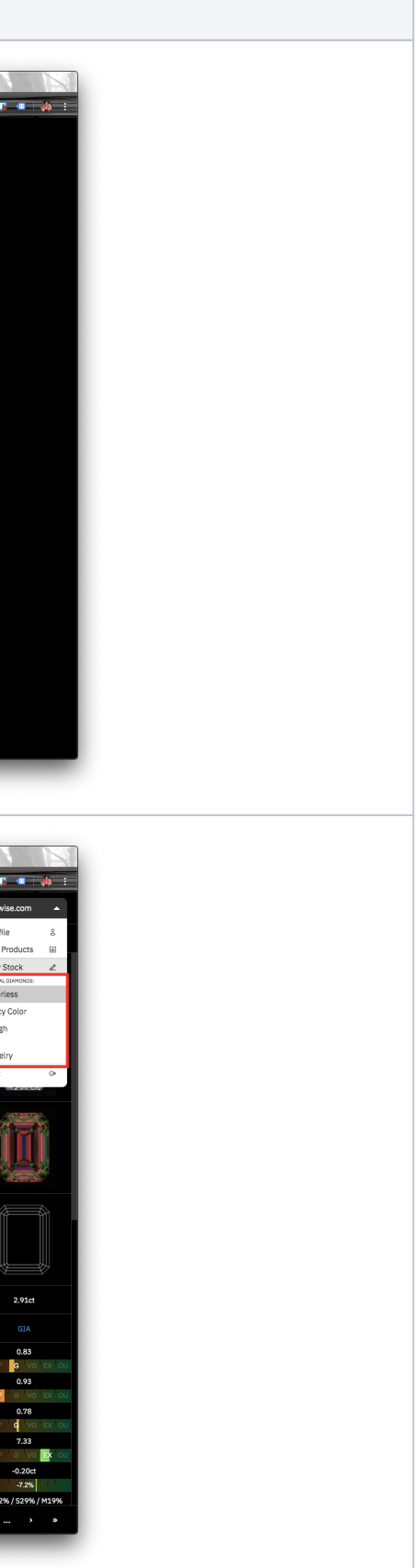

| 3 | Choose a product and click "Send To RapNet" link in product action menu. |                                                                                                    |
|---|--------------------------------------------------------------------------|----------------------------------------------------------------------------------------------------|
|   |                                                                          |                                                                                                    |
|   |                                                                          | ← → C = utwise.com/catalog/dimond-colories/edit     ← 1 = + + + + + + + + + + + + + + + + + +                                                                                                    |
|   |                                                                          | CULIWISE V Aduat V Lab-screen Damonds V Jewscry Demo Collections Adout V V All Collections                                                                                                    |
|   |                                                                          | Added  Added  Added                                                                                                    |
|   |                                                                          | Select                                                                                                    |
|   |                                                                          | Round Princess Cablos Oval Marquize                                                                                                    |
|   |                                                                          | Pare: Bediet Frendit Hart Other         □         ●         ■         ●         ●         ●         ●         ●         ●         ●         ●         ●         ●         ●         ●         ●         ●         ●         ●         ●         ●         ●         ●         ●         ●         ●         ●         ●         ●         ●         ●         ●         ●         ●         ●         ●         ●         ●         ●         ●         ●         ●         ●         ●         ●         ●         ●         ●         ●         ●         ●         ●         ●         ●         ●         ●         ●         ●         ●         ●         ●         ●         ●         ●         ●         ●         ●         ●         ●         ●         ●         ●         ●         ●         ●         ●         ●         ●         ●         ●         ●         ●         ●         ●         ●         ●         ●         ●         ●         ●         ●         ●         ●         ●         ●         ●         ●         ●         ●         ●         ●         ●         ●         ●         <                                                                            |
|   |                                                                          |                                                                                                    |
|   |                                                                          | Price                                                                                                    |
|   |                                                                          | 100 1000 5000 1000 20000 =                                                                                                    |
|   |                                                                          | 💟 include nems ancious price                                                                                                    |
|   |                                                                          | Carat<br>Weight I VS1 EX 5.75 dja ♡                                                                                                    |
|   |                                                                          |                                                                                                    |
|   |                                                                          | Product SKU                                                                                                    |
|   |                                                                          | □ 💥 Resident No.(13)3-4A Round GLA 23.02.2039 2.02ct - G WS2 EX 5.52 st                                                                                                    |
|   |                                                                          | Color                                                                                                    |
|   |                                                                          | D E F G H I 3 K L+ 🗌 🦃 Real N0001-R Heart GJA 01.02.2019 0.50ct - D 1F - 🦣 🤤 Unc                                                                                                    |
|   |                                                                          | Cut Quality                                                                                                    |
|   |                                                                          | EX VG GO FR PR                                                                                                    |
|   |                                                                          | R. JF WSUWS2VS1 WS S11 S2 S14                                                                                                    |
|   |                                                                          | Cut Performance Grade                                                                                                    |
|   |                                                                          | P F G VG EX OU                                                                                                    |
|   |                                                                          | Clear All All Filters 1 2 3 4                                                                                                    |
|   |                                                                          | Cuttwist       Nutret lamonda       Internet       RapNet 1d         Cut Shape       Select       RapNet 1d       RapNet 1d         Cut Shape       Select       RapNet 1d       RapNet 1d       RapNet 1d         Cut Shape       Select       RapNet 1d       RapNet 1d       RapNet 1d         Cut Shape       Select       RapNet 1d       RapNet 1d       RapNet 1d         Cut Shape       Select       RapNet 1d       RapNet 1d       RapNet 1d         Cut Shape       Select       RapNet 1d       RapNet 1d       RapNet 1d         Cut Shape       Select       RapNet 1d       RapNet 1d       RapNet 1d         Cut Shape       Select To RapNet       RapNet 1d       RapNet 1d       RapNet 1d         Cut Shape       Select To RapNet       RapNet 1d       RapNet 1d       RapNet 1d         Cut Shape       Select To RapNet       RapNet 1d       RapNet 1d       RapNet 1d         Cut Shape       Select To RapNet       RapNet 1d       RapNet 1d       RapNet 1d         Cut Shape       Select To RapNet       RapNet 1d       RapNet 1d       RapNet 1d         Color       Select To RapNet       RapNet 1d       RapNet 1d       RapNet 1d       RapNet 1d         Size |
|   |                                                                          | 0       E       F       G       NOCC1-4       Heart       GA       GL022029       GNC1       D       IF       -       4.18                                                                                                    |
|   |                                                                          |                                                                                                    |

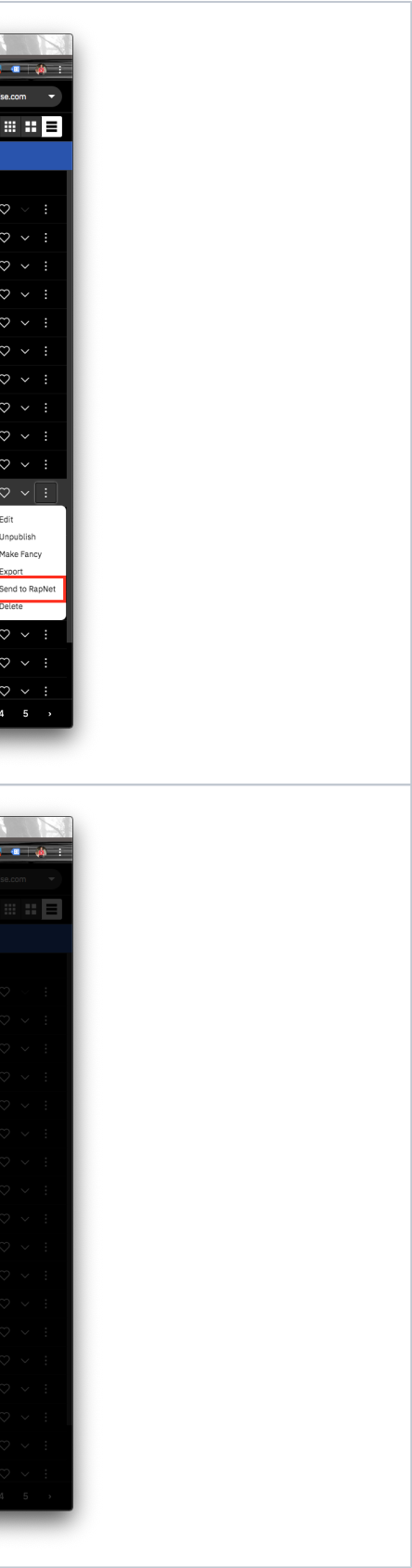

| 5 | Cutwise media data will be sent to RapNet. |                                                                                                    |
|---|--------------------------------------------|----------------------------------------------------------------------------------------------------|
| - |                                            |                                                                                                    |
|   |                                            | ← → C is curvise.com/catalog/diamond-coloriess/edit                                                                                                    |
|   |                                            | Cutwise 😔 Katural Diamonds 🗸 Lab-Grown Diamonds 🗸 Jewelry Demo Collections About V                                                                                                    |
|   |                                            |                                                                                                    |
|   |                                            | Cut Shape Select V                                                                                                    |
|   |                                            | Round Pricess Carbin Onel Marquize                                                                                                    |
|   |                                            |                                                                                                    |
|   |                                            | Per Rodent Emerild Heart Other □ 🙀 Rodond RA 08:05:2019 7:18:t - L 11 EX 7:45 4 5 4 0 0 0 0 0 0 0 0 0 0 0 0 0 0 0 0                                                                                                    |
|   |                                            | Price                                                                                                    |
|   |                                            | 100 1000 5000 10000 20000 • • • • • • • • • • • • • • •                                                                                                    |
|   |                                            |                                                                                                    |
|   |                                            | Carat                                                                                                    |
|   |                                            | Notifie         Image: Notified to the state         Notified to the state         N                                                                                                    |
|   |                                            | 0 0.5 1 15 2 3 5 7 10 #                                                                                                    |
|   |                                            | Product SKU                                                                                                    |
|   |                                            | Color   Color   K 6.40   Color   Color   Color   Color   Color  Color  C |
|   |                                            | D E F G H I 3 K L+ □ 💱 💴 N0001-8 Heart GIA 01.02.2019 0.90ct − D IF − 4.18 4½ ♡                                                                                                    |
|   |                                            | Cut Quality                                                                                                    |
|   |                                            | EX VG GD FR PR                                                                                                    |
|   |                                            | Clarity □ 🙀 Exercise N0096-VO Round GLA 14.01.2019 1.00ct - 6 V52 EX 3.63 ₫ ♡                                                                                                    |
|   |                                            | R. JF WS3WS2VS1 VS2 S11 S12 S3+                                                                                                    |
|   |                                            | Cut Performance Grade                                                                                                    |
|   |                                            | P F G VG EX OU<br>□ 🎇 Reason NX097-4A Round GIA 14.12.2018 7.02ct - N V52 EX 6.14 dt C                                                                                                    |
|   |                                            | Clear All All Filters                                                                                                    |
|   |                                            | R       Diamonds       BLACH       TRADESCREM       MAXAGENT       MAXAGENT       UNANCES       SALERES       SALERES       DACCOD       SALERES       DACCOD       DACCOD       DACCOD <thdaccod< th="">       DACCOD       DACCOD</thdaccod<>                                                                                                    |
|   |                                            |                                                                                                    |

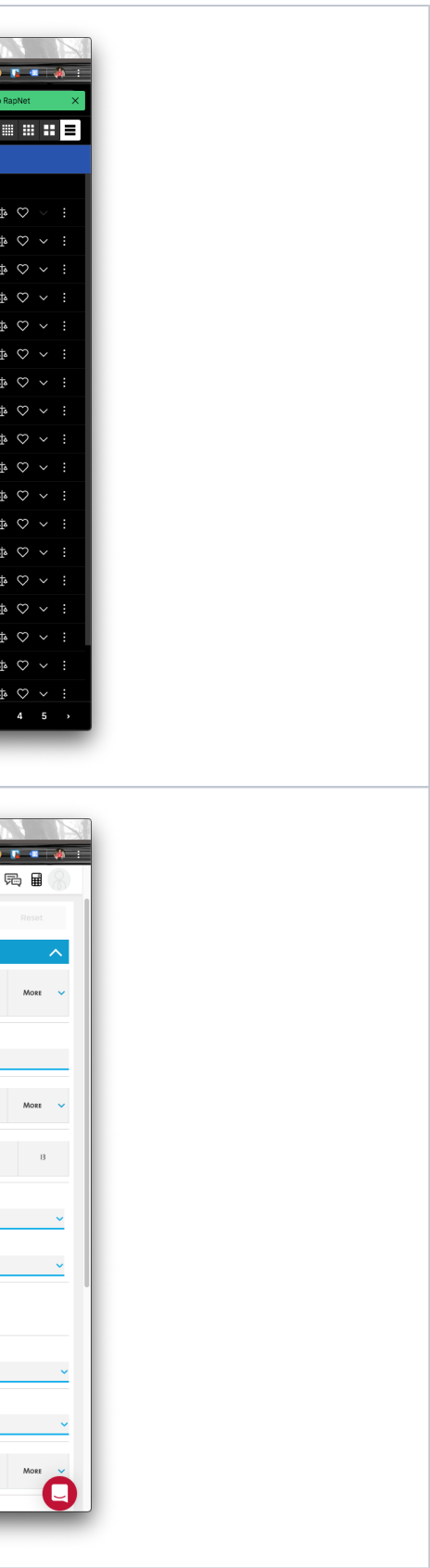

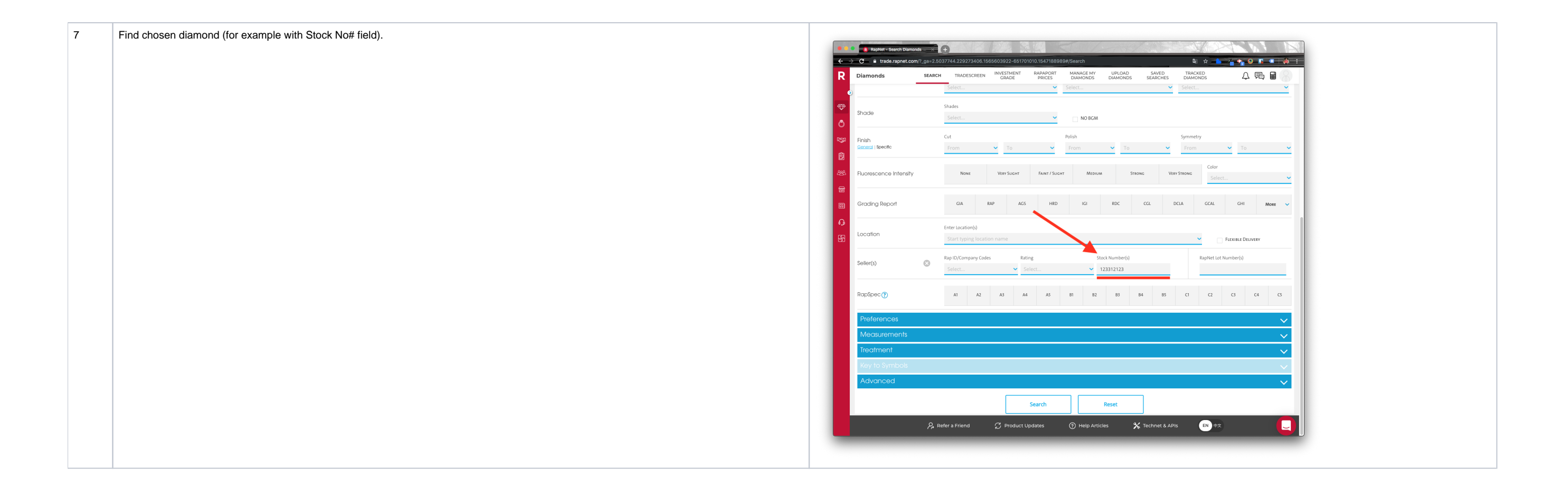

|  | Click to this diamond. "Video | o" label will appear for | diamonds with linked Cutwis | se data, when you click vi | deo button, Cutwise | Widget will be opened. |
|--|-------------------------------|--------------------------|-----------------------------|----------------------------|---------------------|------------------------|
|--|-------------------------------|--------------------------|-----------------------------|----------------------------|---------------------|------------------------|

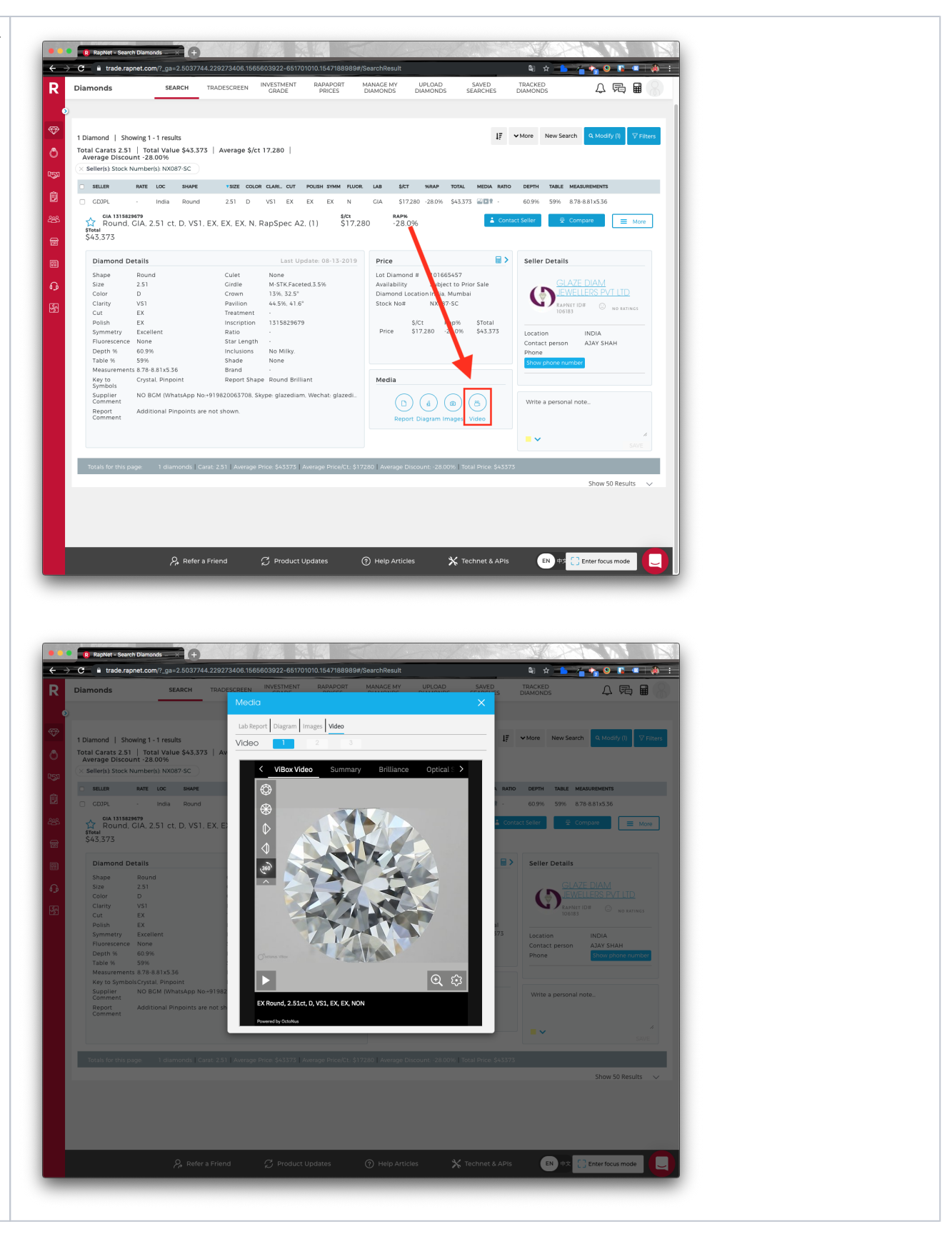

## Video Instructions

8

Video 1. Sending media data from cutwise.

Your browser does not support the HTML5 video element

Video 2. View video on RapNet Web.

Your browser does not support the HTML5 video element

Video 3. View video on RapNet Mobile App.

Your browser does not support the HTML5 video element